附件:

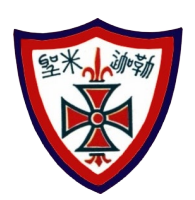

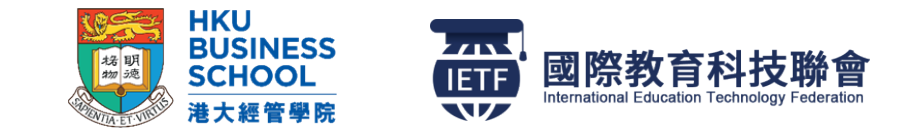

## 使用步驟:

 到學校網站,找以下 HKU 圖案 按下連結到人工智能平台:

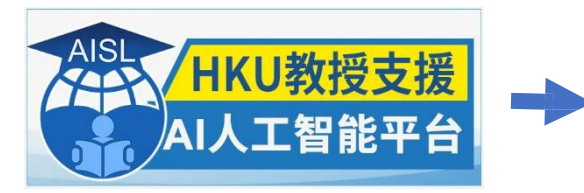

2. 學生使用 e-Pearson 電子書的登入密碼 (即綠色手冊 P.25 頁學生電郵的密碼) 3. 依下圖編號,查看使用步驟,

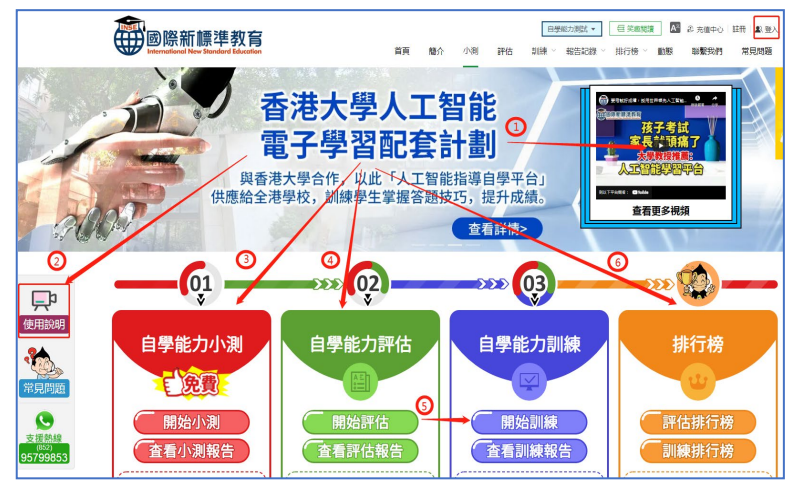

留意事項:

 答題技巧指導:平台題目右邊顯示的是問題,左邊是答題技巧。遇到不熟悉的問題,最好 先閱讀左邊的答題技巧,等同有專家指導,然後才作答。例子如下:

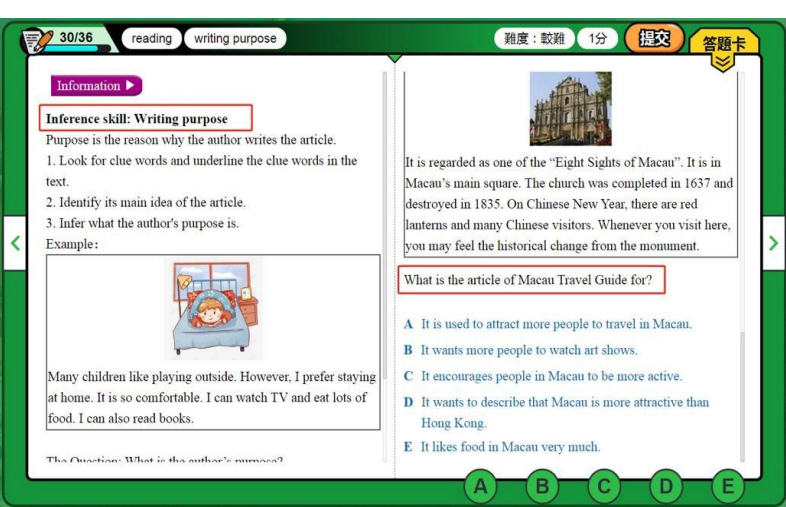

2. 評估重要跟進:完成評估後,查看報告,按題號上方可查看答案解說,按題號下方有推薦

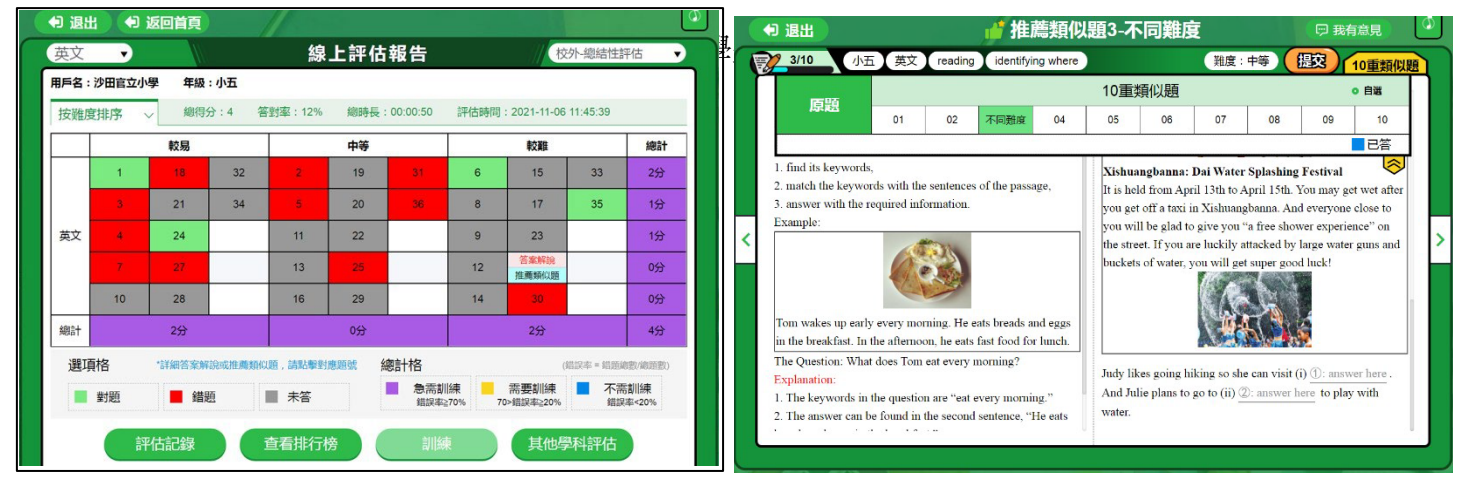

## 家長須知:

按以下步驟獲取支援:

- 1. 開家長賬號:到平台 https://learn.inse.org 註冊家長賬號,連結孩子賬號,以便監察;
- 2. 認識平台功能:到首頁查看視頻、使用說明,進行小測練習,熟悉答題要求;
- 3. 進行評估:評估分校內或校外評估,由評估 1 開始,逐步檢測;

(家長鼓勵子女認真作答全部題目,以確認他的強弱之處。)

推薦訓練:平台人工智能推薦訓練,等同補習老師訓練,多做可幫助提升孩子應試能力;
(家長鼓勵子女多做,因做得越多,掌握題型變化的答題能力越高。)

☞ 登入賬戶或操作技術查詢,可直接聯絡「國際新標準教育 INSE」

WhatsApp 查詢:(852) 9579-9853,用文字輸入賬號及問題;

電話查詢:(852)2154-3127

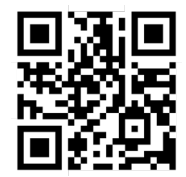

學生使用 e-Pearson 電子書的登入密碼 (即綠色手冊 P.25 頁學生電郵的密碼)

學校支援:

A. 老師監察:老師會對全級學生進度進行監察,並給予適當的提醒和鼓勵;

B. 獎勵計劃:學校會推行自學獎勵計劃,就平台排行榜高的學生給予獎勵,以示嘉許;

在人工智能指導學習的趨勢下,期望家長可盡量利用有關平台,促進子女學習。